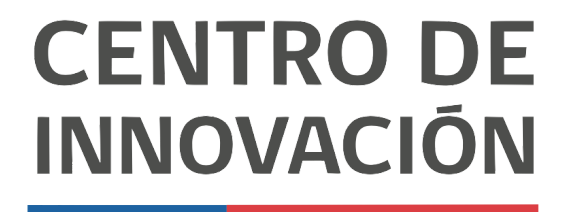

MINISTERIO DE EDUCACIÓN

## **Tutorial Google Classroom**

## Crear una clase en Google Classroom

- 1. Abre un documento de Google Classroom en el link <u>classroom.google.com</u> o desde tu Unidad de Google Drive.
- 2. Para crear una clase, haz click en el botón + ubicado en la esquina superior derecha.

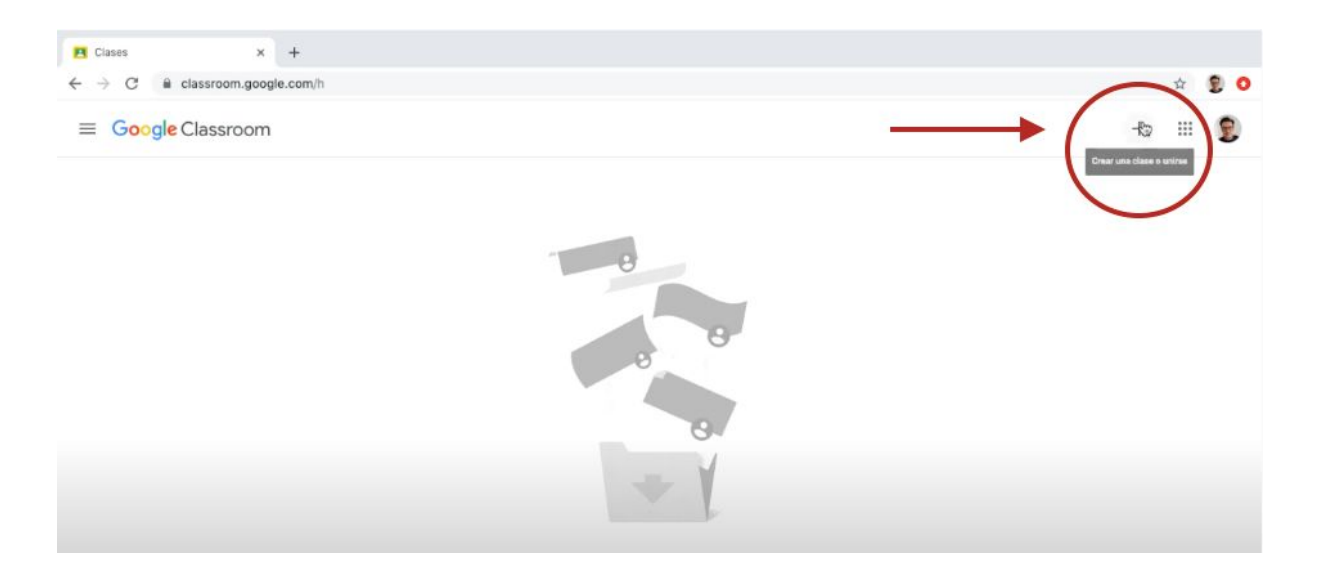

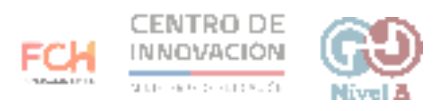

3. Al hacer click, podrás escoger unirte a una clase ya existente o crear una clase. Selecciona la opción que desees.

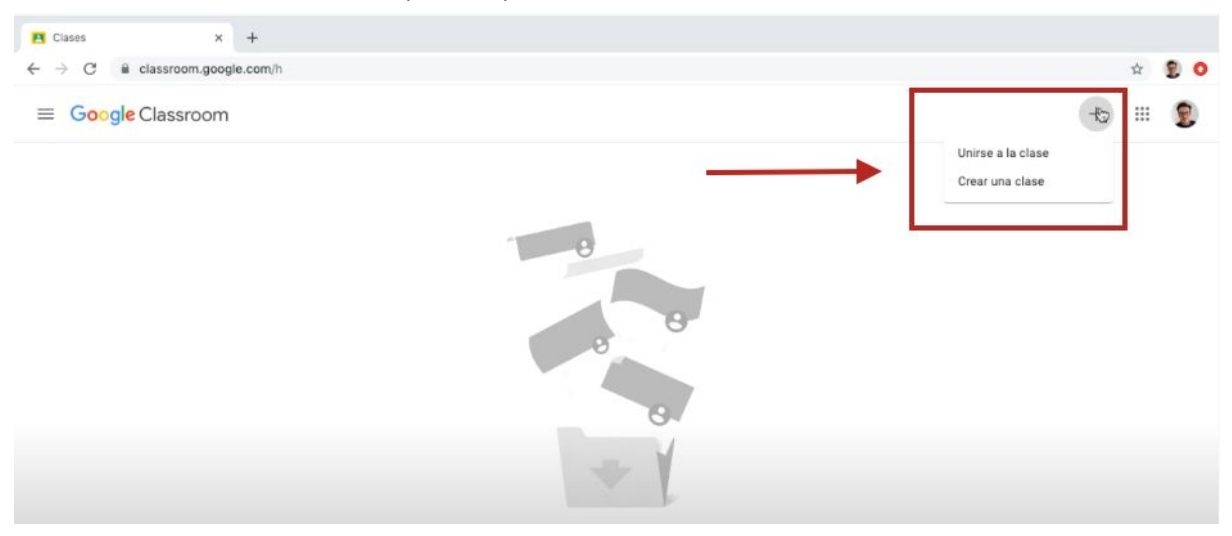

4. Al hacer click en Crear una clase, se desplegará un menú para completar la información de la clase. Cuando hayas completado la información, haz click en crear.

| Clases × +                                                       |                                  |       |
|------------------------------------------------------------------|----------------------------------|-------|
| $\leftrightarrow$ $\rightarrow$ C $\cong$ classroom.google.com/h |                                  | ± 🔋 O |
| ≡ Google Classroom                                               |                                  | + 🗉 😰 |
|                                                                  |                                  | h.    |
|                                                                  | Crear una clase                  |       |
|                                                                  | Nombre de la clase (obligatorio) |       |
|                                                                  | Sección                          |       |
|                                                                  | Asunto                           |       |
|                                                                  | Sala                             |       |
|                                                                  | Cancelar Crear                   |       |
|                                                                  | Aqui no nay clases.              |       |

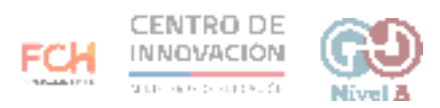

5. Tu clase se creará y ya podrás comenzar a trabajar en ella.

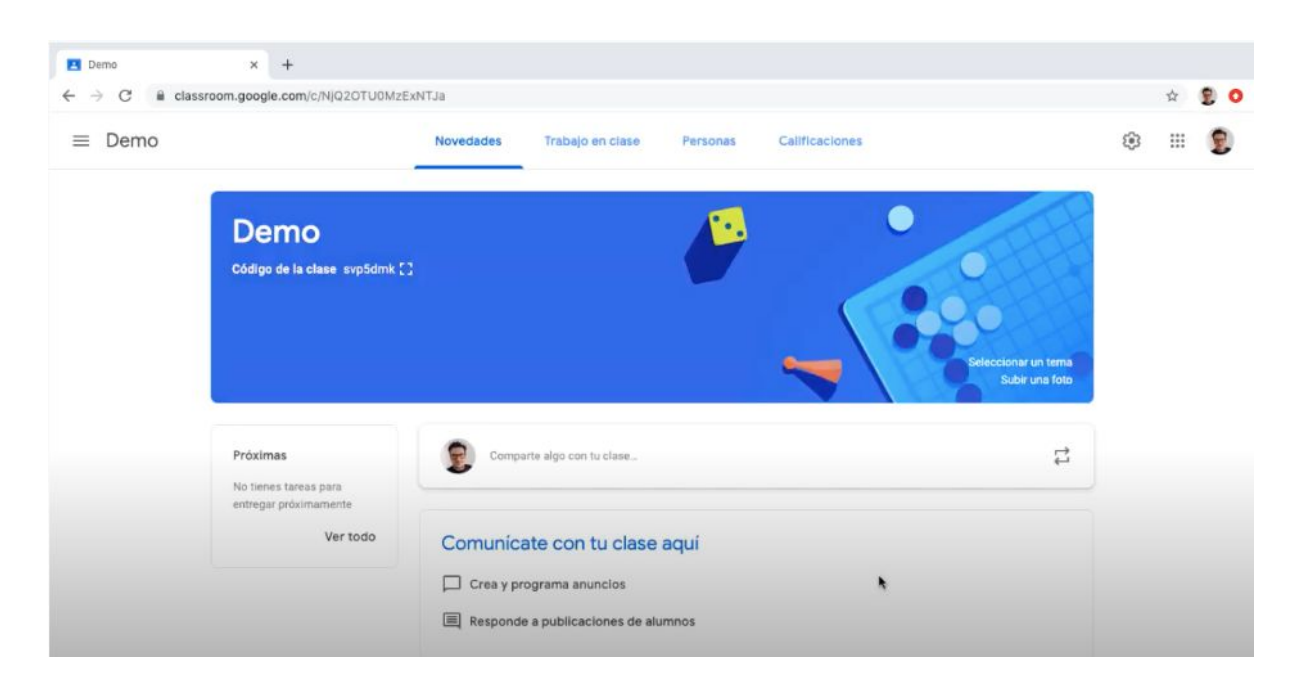

## > Consejos

Si quieres conocer más sobre cómo crear una clase en Google Classroom, puedes visitar el <u>Centro de Ayuda de Google</u>

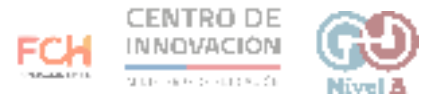